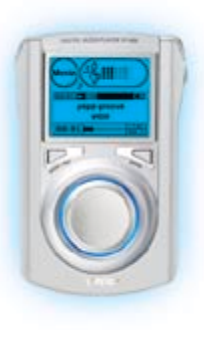

AH68-01292H (Rev. 1. 0)

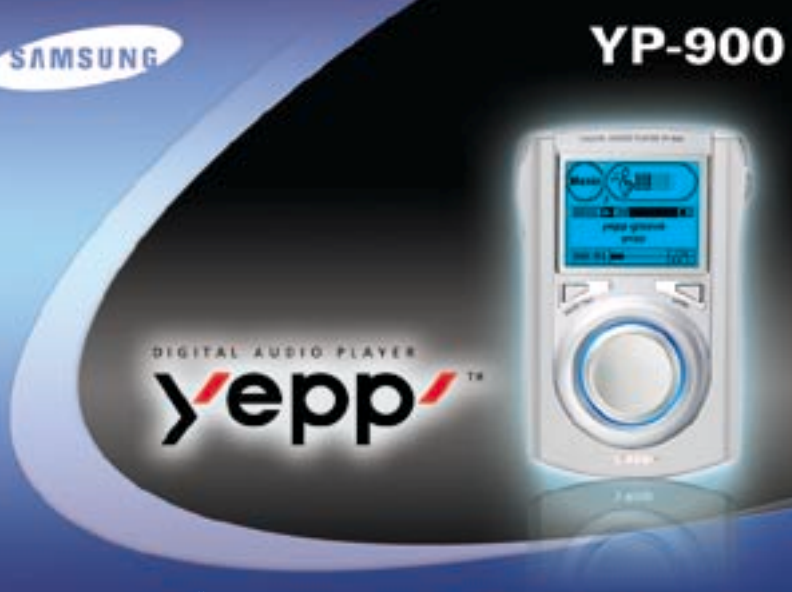

Воспроизведение файлов МР3 и WMA Функция кодирования Высокоскоростное соединение через порт USB 2.0 FM-приемник Использование в качестве жесткого диска для хранения данных Поддержка 10 языков Встроенный жесткий диск емкостью 20 Гбайт

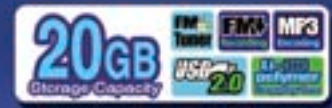

## 

#### Подготовка к работе

| Инструкции по технике безопасности                                | 4   |
|-------------------------------------------------------------------|-----|
| Техника безопасности при работе с зарядным устройством            | 6   |
| Зарядка аккумуляторной батареи                                    |     |
| Особенности плеера                                                | 8   |
| Комплект поставки                                                 | .11 |
| Расположение органов управления (плеер)                           | .12 |
| Расположение органов управления (пульт дистанционного управления) | .13 |

#### Подсоединение к компьютеру

| Подсоединение плеера уерр к ПК        | 14 |
|---------------------------------------|----|
| Ручная установка USB-драйвера         | 18 |
| Отсоединение USB-кабеля               | 22 |
| Использование программы vepp station  |    |
| Пересылка музыкальных файлов на плеер |    |

#### Основные функции

| Прослушивание музыки                     | 32 |
|------------------------------------------|----|
| Регулировка громкости/Функция блокировки | 33 |
| Смена режимов работы                     | 34 |
| Повтор фрагмента                         | 35 |
| Кодирование в формат МРЗ                 |    |
| Поиск музыкальных файлов                 |    |
| Прослушивание передач в диапазоне FM     | 40 |
| Кодирование передач в диапазоне FM       | 42 |

#### Дополнительные функции

| Работа с меню                                     | 43 |
|---------------------------------------------------|----|
| Управление файлами                                | 44 |
| <sup>в</sup> Изменение списка воспроизведения     | 44 |
| Редактирование списка воспроизведения             | 45 |
| Поиск и выбор музыкальных файлов                  | 46 |
| Повтор воспроизведения                            | 48 |
| Настройка эквалайзера                             | 49 |
| Настройка Записи                                  | 50 |
| Выбор языка меню                                  | 51 |
| Установка индивидуальных настроек (через дисплей) | 52 |
| Установка настроек по умолчанию                   | 55 |
|                                                   |    |

#### Приложения

| труктура МЕНЮ |
|---------------|
|---------------|

#### Сведения для покупателя

| Устранение проблем         | 58 |
|----------------------------|----|
| Технические характеристики | 60 |

## Инструкции по технике безопасности

Чтобы не получить травму и не повредить плеер, внимательно прочтите и уясните для себя эти инструкции.

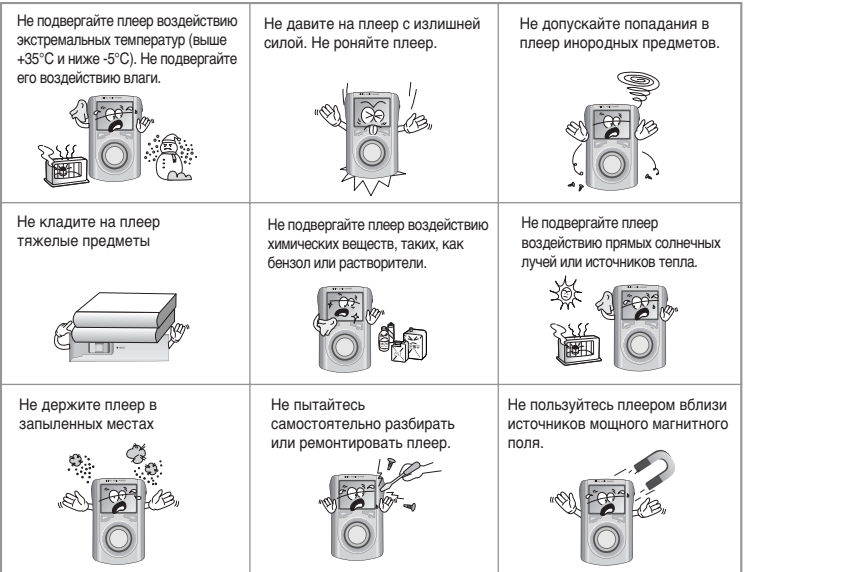

# 

#### Наушники

#### Соблюдайте правила безопасности дорожного движения

- s Не пользуйтесь наушниками при управлении автомобилем или поездке на велосипеде.
- 5 Если на улице вы будете слушать музыку в наушниках на большой громкости, это может привести к несчастному случаю, особенно при переходе через дорогу.

#### Чтобы защитить ваш слух

- <sup>5</sup> Не пользуйтесь наушниками на слишком большой громкости. Врачи предупреждают, что прослушивание музыки на большой громкости в течение длительного времени вредно для слуха.
- s Если вы почувствовали звон в ушах, уменьшите громкость или прекратите прослушивание.

### Рабочая температура и влажность

температура : 5°С ~ 35°С
 Влажность : 10 ~ 75%

### Информация по защите окружающей среды

- s Соблюдайте местное законодательство, касающееся утилизации упаковочных материалов, использованных батарей и устаревшей аппаратуры.
- § Упаковка плеера уерр сделана из полиэтилена, картона и т.п.; в ней не используются вредные материалы.

# Техника безопасности при работе с зарядным устройством

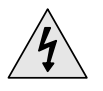

### ПРЕДУПРЕЖДЕНИЕ

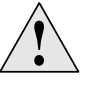

ОПАСНОСТЬ ПОРАЖЕНИЯ ЭЛЕКТРИЧЕСКИМ ТОКОМ! НЕ ОТКРЫВАТЬ!

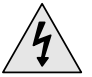

Неизолированные детали и части внутри зарядного устройства могут находиться под опасным напряжением.

Для обеспечения безопасаности не вскрывайте корпус зарядного устройства.

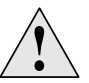

Внимательно прочтите данное Руководство; это поможет вам решить любые проблемы, которые могут возникнуть при использовании зарядного устройства.

#### Предупреждение:

в Во избежание пожара или поражения электрическим током, не пользуйтесь зарядным устройством вблизи от воды.

#### Предостережение:

- в Во избежание поражения электрическим током, используйте зарядное устройство только с теми розетками, форма которых соответствует форме его сетевой вилки.
- S Следите за тем, чтобы вилка зарядного устройства полностью входила в розетку.

## Зарядка аккумуляторной батареи

Зарядное устройство входит в комплект поставки вашего плеера УР-900.

## Включите зарядное устройство в сетевую розетку.

- ; Загорается красный индикатор, показывая, что идет зарядка батареи.
- : Зеленый индикатор показывает, что батарея полностью заряжена.
- Если красный индикатор начинает мигать, отсоедините зарядное устройство и вновь подсоедините его надлежащим образом.

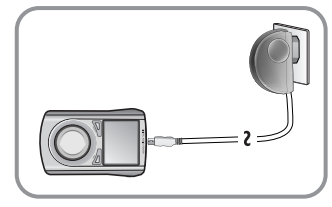

#### Предупреждение:

- § Во избежание возгорания, не заряжайте аккумуляторную батарею дольше указанного времени зарядки.
- § Не подключайте к одной розетке несколько устройств одновременно.
- § Не пользуйтесь неисправной аккумуляторной батареей или зарядным устройством.
- § Полностью зарядите аккумуляторную батарею перед первым использованием, или если батарея не использовалась несколько месяцев.
- § Не заряжайте аккумуляторную батарею более 12 часов.
- § Чрезмерная зарядка или чрезмерная разрядка сокращают срок службы аккумуляторной батареи.
- § Аккумуляторная батарея этого плеера имеет ограниченный срок службы, ее емкость постепенно снижается.
- <sup>S</sup> Чтобы продлить срок службы аккумуляторной батареи, используйте ее до тех пор, пока она полностью не разрядится, затем полностью зарядите ее перед тем, как пользоваться вновь. Если вы зарядите батарею до того, как она полностью разрядится, время работы батареи сократится. Во избежание этого, несколько раз проведите цикл полной зарядки и разрядки батареи.
- § Следите за тем, чтобы металлические предметы, например, цепочки или монеты, не соприкасались с металлическими частями (контактами) зарядного устройства или встроенной аккумуляторной батареи. Это может привести к пожару или поражению электрическим током.

# ЦИФРОВОЙ ЗВУК - уерр'

ЦИФРОВОЙ ЗВУК - уерр'

1001010100110

## Использование в качестве жесткого диска для хранения данных

Вы можете хранить на встроенном жестком диске плеера всю свою музыкальную коллекцию, и кроме того, использовать его, как внешний жесткий диск вашего компьютера для хранения других файлов данных.

### Поддержка кодирования

Вы можете конвертировать музыкальные записи с компакт-дисков, кассет и радиопередач в файлы формата MP3, не пользуясь ПК.

Обновляемое встроенное ПО

Вы можете обновить встроенный в плеер драйвер и программное обеспечение. Сообщения о добавлении новых функций, кодеков и т.п. публикуются по адресу: http://www.samsung.com Почаще проверяйте обновления.

### Воспроизведение файлов МРЗ и WMA

Плеер может воспроизводить как файлы формата МРЗ, так и файлы формата WMA.

## Высокоскоростное соединение через порт USB 2.0

Максимальная скорость передачи данных - 120 Мбит/с

ЦИФРОВОЙ ЗВУК - уерр'

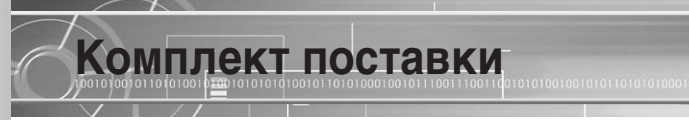

#### 0010101001101

### Высококачественный звук

Плеер оснащен встроенным эквалайзером, позволяющим настроить звучание по вашему вкусу.

## Встроенная литиево-полимерная аккумуляторная батарея

Встроенная аккумуляторная литиево-полимерная батарея обеспечивает до 10 часов звучания.

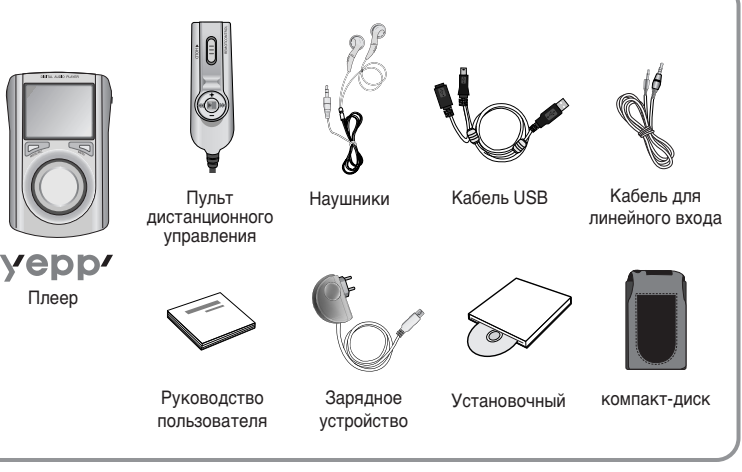

| Модель            | YP-900 GS |
|-------------------|-----------|
| Встроенная память | 20 Гбайт  |

s Конструкция указанных выше принадлежностей может изменяться без предварительного уведомления в связи с усовершенствованием устройства.

s Адаптер питания для автомобиля приобретается отдельно. Для получения информации посетите нашу домашнюю страницу : http://www.samsung.com

11

## Расположение органов ИПРАВЛЕНИЯ (ПЛЕЕР) 11001140101001001010101010100101101

## Расположение органов управления (пульт дистанционного управления)

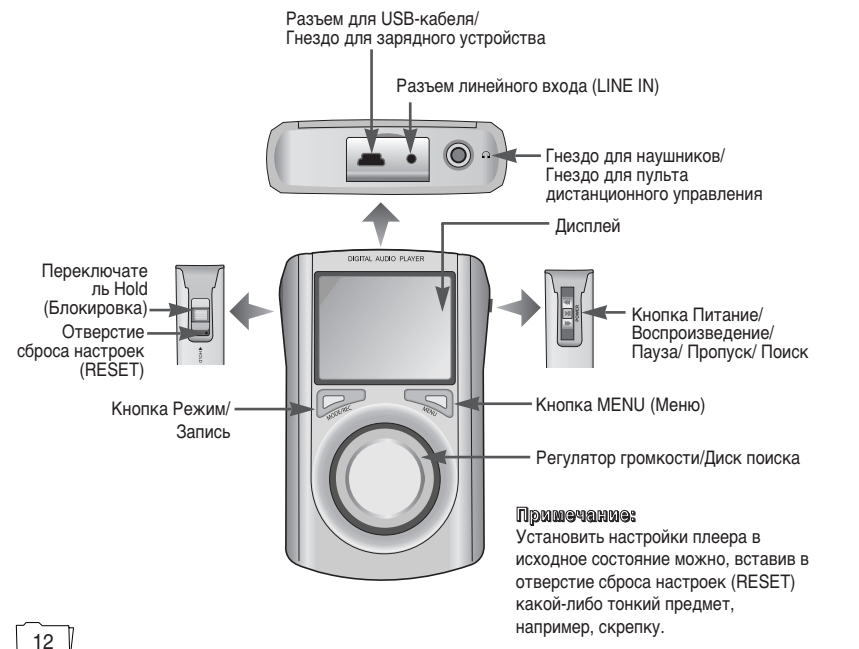

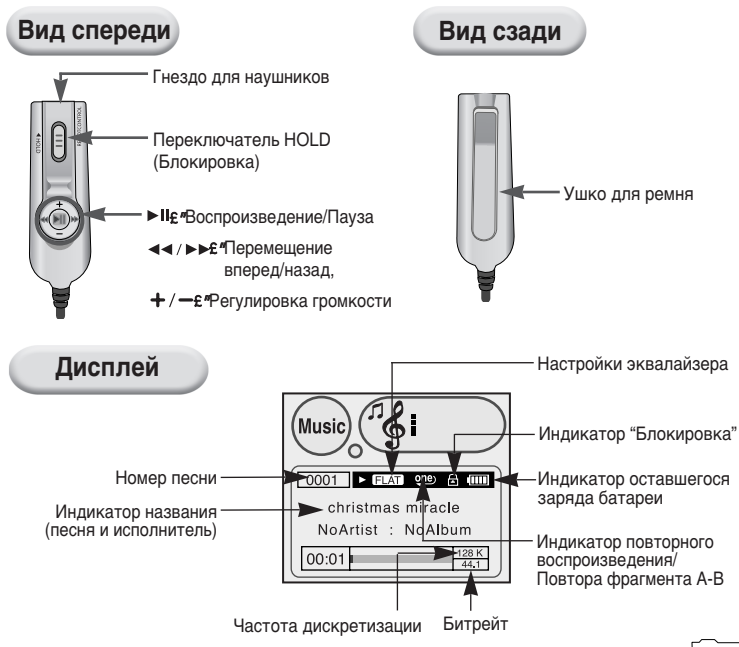

## Подсоединение плеера уерр к ПК

Перед тем, как подключать плеер уерр к ПК, необходимо установить USB-драйвер. Если на экране появится сообщение "Add new hardware wizard" (Macrep установки оборудования), щелкните мышью на кнопке [Cancel] (Отмена) и установите программу Yepp Station.

#### Системные требования

Ваш компьютер должен соответствовать следующим требованиям

- s Процессор Pentium 133 МГц или выше
- s Windows 98 SE/ ME/ 2000/ XP
- 50 Мбайт свободного места на диске
- s Привод CD-ROM (2X или выше)
- s Поддержка порта USB (2.0/1.1)
- видеокарта, поддерживающая режим VGA

#### Примечания:

5 Если ваш компьютер поддерживает стандарт USB 2.0, это обеспечит более высокую скорость передачи файлов с плеера и на плеер.

#### Установка программного обеспечения

Загрузите установочный компакт-диск в привод CD-ROM. На экране появляется приведенное ниже изображение. Выберите пункт **[yepp station Install]** (Установка программы Yepp Station).

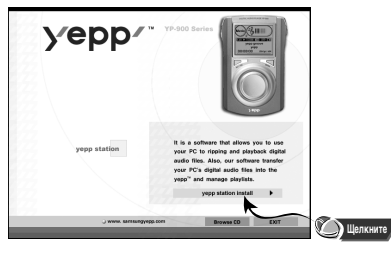

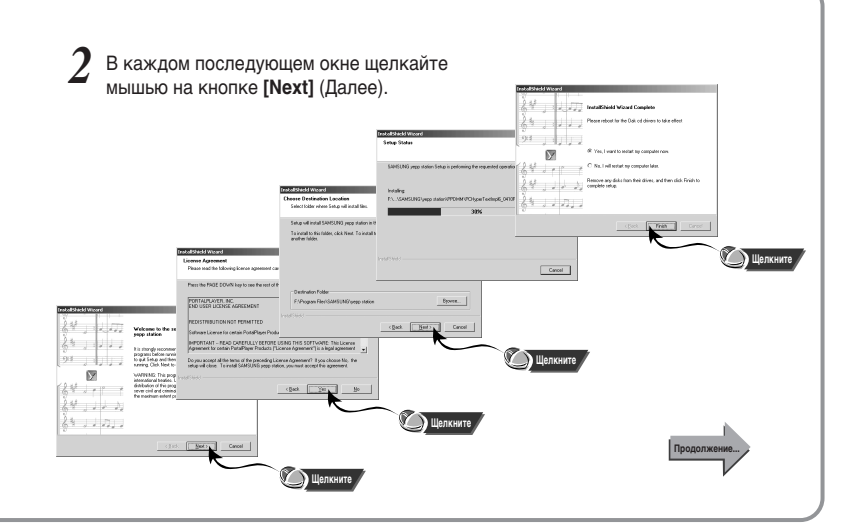

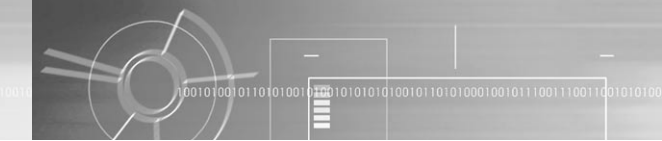

#### Подсоединение к ПК с помощью USB-кабеля

- Зарядите батарею плеера и нажмите

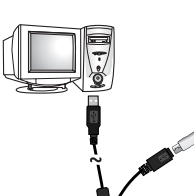

- Подсоедините один конец USB-кабеля к USB-порту на вашем ПК.
- Откройте крышку в верхней части плеера и подсоедините другой конец USB-кабеля к плееру.

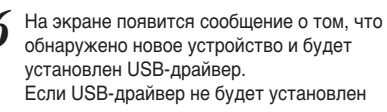

автоматически, перезагрузите компьютер и попытайтесь вновь установить драйвер.

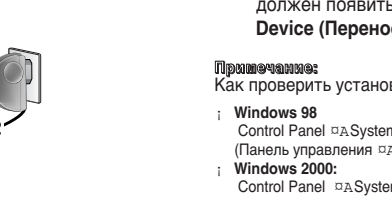

После установки USB-драйвера, на вкладке [Device Manager] ([Диспетчер устройств]) в окне [System Properties] ([Свойства: Система]) должен появиться пункт "SAMSUNG YP-900" или USB Mass Storage Device (Переносной накопитель USB)

Как проверить установку USB-драйвера

Control Panel ¤ASystem ¤ADevice Manager (Панель управления ¤АСистема ¤АУстройства)

Control Panel ¤ASystem ¤AHardware ¤ADevice Manager (Панель управления ¤АСистема ¤АОборудование ¤А Диспетчер устройств)

Windows XP:

Control Panel ¤A Performance and maintenance ¤A System ¤AHardware ¤ADevice Manager

(Панель управления ¤АСистема ¤АПроизводительность и обслуживание ¤АСистема ¤АОборудование ¤А Диспетчер устройств)

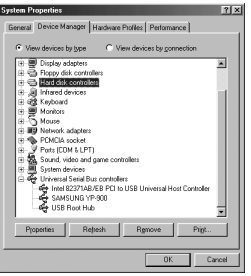

(Windows XP)

Если USB-драйвер не установился автоматически, обратитесь к разделу 'Ручная установка USB-драйвера".

## Ручная установка USB-драйвера

Если USB-драйвер установился успешно, переходите на стр. 23 к разделу "Использование программы уерр station". Выполните следующую процедуру только в случае, если USB-драйвер не установился автоматически.

Откройте менеджер устройств

#### (Диспетчер устройств)

s Windows 98/ME:

Control Panel ¤A System ¤A Device Manager (Панель управления ¤A Система ¤A Устройства)

S Windows 2000 Professional

Control Panel ¤A System ¤A Hardware ¤A Device Manager (Панель управления ¤A Система ¤A Оборудование ¤A Диспетчер устройств)

Windows XP Professional

Control Panel ¤A System ¤A Hardware ¤A Device Manager (Панель управления ¤A Система ¤A Оборудование ¤A Диспетчер устройств)

|            | Disk drives   |              | _          |   |     |      |
|------------|---------------|--------------|------------|---|-----|------|
| 0 <b>9</b> | Display adap  | ders .       |            |   |     |      |
| 0 B        | Floppy disk o | controllers  |            |   |     |      |
| 8-8        | Hard disk co  | ntrollers    |            |   |     |      |
| ⊕.@        | infrared devi | Ces          |            |   |     |      |
| ⊕ @}       | Keyboard      |              |            |   |     |      |
| 1 B        | Monitors      |              |            |   |     |      |
| ⊕-®).      | Mouse         |              |            |   |     |      |
| • B)       | Network ada   | ptero        |            |   |     |      |
| 0.2        | Other device  | 15           |            |   |     |      |
|            | 🕆 USB De      | vice         |            |   |     |      |
| 0.1        | PEMEIA soc    | ket          |            |   |     |      |
| ±-3        | Ports (COM )  | LPT)         |            |   |     |      |
| 田魏         | Sound, vides  | and game     | controller | 1 |     |      |
| •周         | System devia  | ces .        |            |   |     |      |
| 由委         | Universal Se  | rial Bus con | toliers    |   |     | - 31 |
|            |               |              |            |   |     | -    |
| -          | 110           | Ontrach      |            | 0 | - N | -    |

- Проверьте, имеется ли в списке устройство,
- рядом с которым показан восклицательный или вопросительный знак (указанное как неизвестное устройство или USB-устройство).
- Сделайте двойной щелчок мышью на значке устройства, помеченного
- восклицательным или вопросительным знаком.

#### Примечание:

- 5 Если вы используете ОС Windows 2000 и ваша версия Windows не распознает USB-драйвер, загрузите и установите новейшее обновление операционной системы (Service Pack) с Web-сайта windowsupdate.microsoft.com.
- <sup>в</sup> Способ установки драйвера может иметь отличия в зависимости от типа вашего ПК и используемой операционной системы. Информацию по поводу установки вы можете получить, обратившись в магазин, где вы покупали компьютер или в сервисный центр.
- Если во время установки USB-драйвера постоянно возникают ошибки, вновь подсоедините USB-кабель, сначала перезагрузив операционную систему.

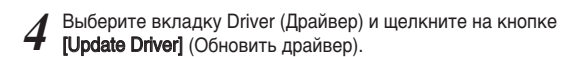

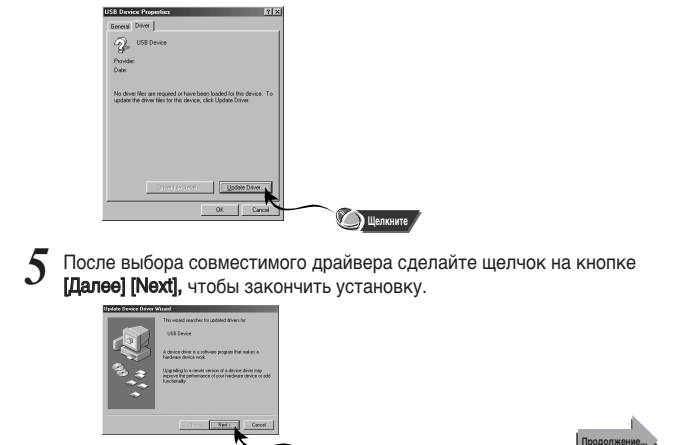

🔘 Щелкните

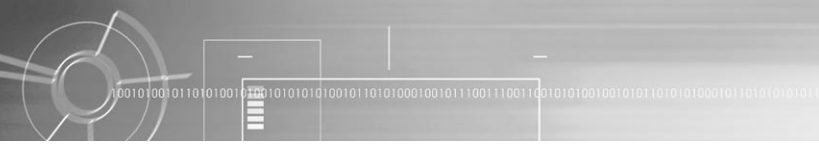

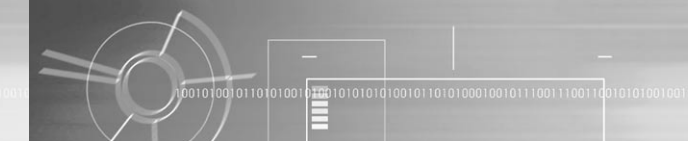

Location of driver.

#### В системе Windows 98 SE

Делайте щелчок мышью на кнопке [Next] (Далее) в окнах, которые будут последовательно появляться на экране.

Вставьте установочный компакт-диск в привод компакт-дисков и щелкните мышью на кнопке [Browse] (Обзор).

Выберите на компакт-диске папку "Drivers" (Драйверы), затем щелкните мышью на кнопке [Next].

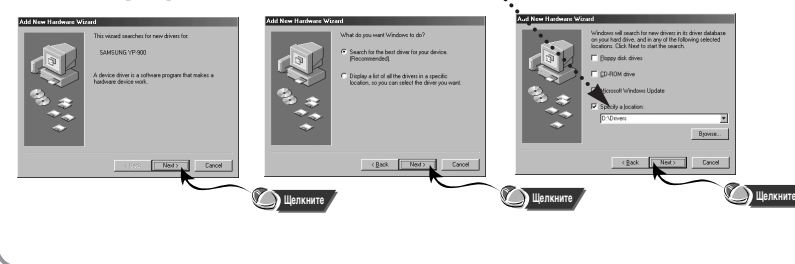

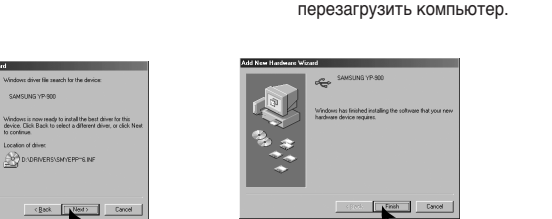

Щелкните

Для завершения процесса

установки необходимо

🔊 Шелкните

## Отсоединение USB-кабеля

После окончания передачи файлов, необходимо отсоединить кабель следующим образом:

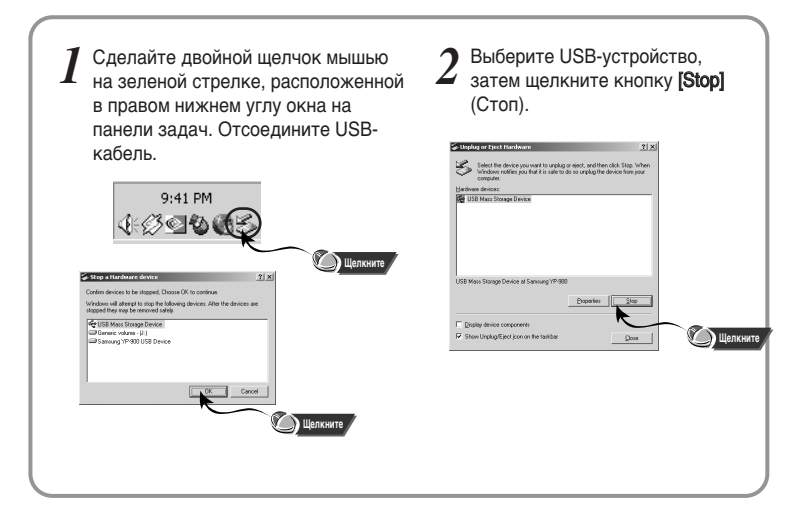

### Использование программы vepp station

#### Окно Source (Источник)

#### My Library (Моя Библиотека)

- Содержит информацию о музыкальных файлах на компьютере, компакт-дисках и на плеере.
- С помощью функции My Library вы можете составлять свои списки воспроизведения. либо переносить файлы на записываемый компакт-диск или на компьютер.
- СD-ROM (Компакт-диск): Содержит информацию о музыкальном компакт-диске.
- Mv Plavlist (Мой список воспроизведения): Список всех музыкальных фрагментов, выбранных для воспроизведения в программе vepp station.
- Му уерр (Мой уерр): Это меню появляется только если плеер подсоединен к компьютеру. Содержит информацию о музыкальных файлах. храняшихся на плеере.
- External Playlists (Внешние списки воспроизведения): Показывает имеющиеся дополнительные списки воспроизведения для плеера.

#### Примечание:

При шелчке мышью на любом из пунктов меню, выводится информация о соответствующем музыкальном файле.

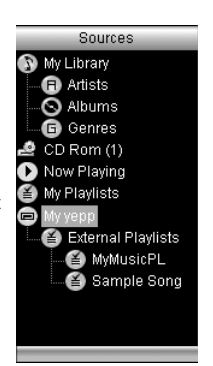

родолжены

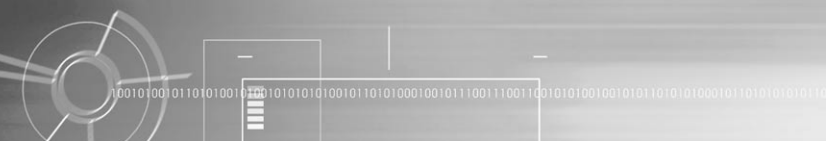

#### Включите плеер и подсоедините его к компьютеру.

#### Запустите программу yepp Station.

<sup>в</sup> Выберите нужное действие при воспроизведении.

- воспроизведение ( ): Воспроизведение выбранной дорожки.
- Пауза ( ): Временная остановка воспроизведения.
- в Стоп ( ): Остановка воспроизведения.
- Предыдущая дорожка ( ): Воспроизведение предыдущей дорожки.
- следующая дорожка ( ): Воспроизведение следующей дорожки.
- отключение звука ( ): Выключение или включение звука.
- Громкость ( ): Регулировка уровня громкости.
- Случайный порядок ( ): Воспроизведение дорожек в случайном порядке.
- повтор ( ): Переключение между режимами Repeat Once (Повтор одной дорожки), Repeat All (Повтор всех дорожек) и None (Повтор выкл.).
- s Режим (🕘 ): Переключение между минимизированным (Mini) и полноэкранным видом.
- эквалайзер/Эффекты ( ): Выбор нужных установок эквалайзера и нужного эффекта.
- строка поиска ( «строка поиска ( констронерейти к нужному эпизоду.

#### Примечание:

24

<sup>5</sup> Подробную инструкцию по использованию программы уерр station можно получить из ее справочного файла.

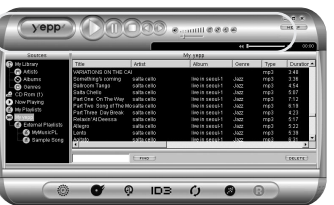

#### Запустите программу yepp Station

s Щелкните мышью на кнопке HELP (Справка) и выберите в ниспадающем меню нужный пункт.

| Sources           |                                            | _               | My yeee            | SAPELING W<br>Gracenobe W   | b She<br>Ib She |
|-------------------|--------------------------------------------|-----------------|--------------------|-----------------------------|-----------------|
| My Ukovy          | Title                                      | Atst            | Alten              | Option                      | Ouration        |
| Attanta<br>Albums | WREATIONS ON THE C<br>Scenething's carring | N sata celo     | Ive in secci-1     | Recover yep<br>Upgrade Film | HCO 2,48        |
| G 012302          | Paintoorn Tango<br>Paga Charles            | 5 8 5 8 6 8 5 5 | INVERTING CONTRACT | About                       |                 |
| CD Ron (1)        | Pad One On The Way                         | salta cello     | live in secold 1   | 1007                        | 103 2.12        |
| None History      | Part Two Sens of The N                     | do sa ta cello  | Ive in secch1      | 1822                        | no2 6:19        |
| No Fried S D      | Part Three Day Braik                       | 58590400        | Ive in secch1      | Javr                        |                 |
| 10000000          | Polizkiri N Doossa                         | \$353.000       | live in secol 1    |                             |                 |
| Ditamal Playlate  | Alegra                                     | sats cello      |                    |                             |                 |
| - G MARISKEL      | Letto                                      | sats cello      |                    |                             |                 |
| - 🕲 Sarole Song   | BALENDO                                    | \$71516655      | Ing in 1999-1      | Jaw .                       | 103 1031        |
|                   | i                                          | the -           |                    |                             | (marc)          |
|                   |                                            |                 |                    |                             |                 |

- s yepp station Help (Справка по программе yepp station): Подробная справка по программе.
- s SAMSUNG Web Site (Web-страница Samsung): Переход на Web-страницу компании Samsung.
- s Gracenote Web Site (Web-страница Gracenote): Переход на Web-страницу Gracenote.
- Оption (Опция): Вы можете сделать программу уерр station своим медиа плеером по умолчанию.
- Recover yepp HDD (Восстановить жесткий диск yepp): Восстановление системных файлов плеера yepp (восстанавливаются только системные файлы).
- Upgrade Firmware (Обновление встроенного ПО): Позволяет обновлять операционную систему плеера.
- About (О программе): Показывает информацию о версии программы yepp station и об авторских правах на нее.

#### Примечание:

- <sup>в</sup> Подробную инструкцию по использованию программы уерр station можно получить из ее справочного файла.
- в Если необходимо восстановление программного обеспечения уерр Воспользуйтесь программой восстановления системы в случае, если жесткий диск плеера был отформатирован с помощью Проводника Windows, либо если системная папка плеера была удалена.

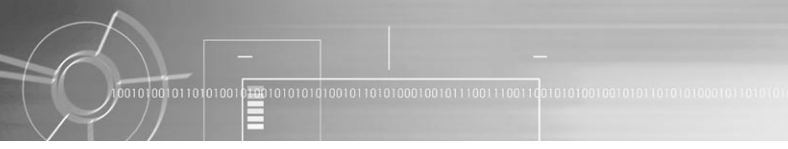

#### Запустите программу yepp Station

s Щелкните мышью на кнопке Option (Опции) и выберите в ниспадающем меню нужный пункт.

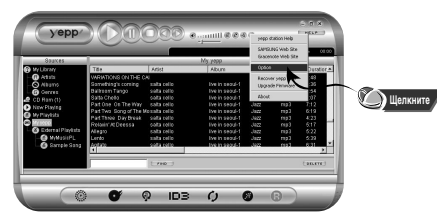

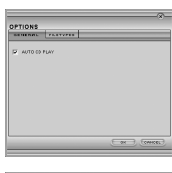

#### OPTIONS Teaching Sectors to the standard applications Company of the standard applications Sectors applications to the standard applications Sectors applications to the standard applications Sectors applications Sectors applications Se

#### General (Общие)

Если был выбран режим автоматического воспроизведения компакт-дисков (AUTO CD PLAY), стандартные компакт-диски будут воспроизводиться с помощью программы yepp station.

#### s File Types (Типы файлов)

Поставьте флажки в соответствующих пунктах, чтобы сделать программу yepp station проигрывателем по умолчанию для файлов MP3, WMA, CDA и WAV.

#### Примечание:

 Подробную инструкцию по использованию программы уерр station можно получить из ее справочного файла.

#### Запустите программу yepp station

<sup>в</sup> Выберите нужную дополнительную функцию.

| Station              | 1                     |                | Mr stat                | •e 1—  |       | - 14 - 00.5 |
|----------------------|-----------------------|----------------|------------------------|--------|-------|-------------|
| B Mr Liasary         | Trie                  | Adist          | Alaum                  | Genre  | Title | Duration    |
| O LENN               | MARKATIONS ON THE C   | 41             | 100000                 | 1      | 110.2 | 2.41        |
| O Alterns            | Scenething's coming   | salta cello    | line in secol-1        | 1922   |       | 2.26        |
| G                    | Babyers Taxas         | sufferently.   | Inclusion of the later | have   |       | 4.54        |
| O ORITE              | Sata Cristin          | 993978         | ling in cereb?         | 1322   |       | 5.82        |
| e conten(i)          | Pactore on The Way    | salta cello    | line in cecul-1        | 1077   |       | 2.52        |
| NOW HINNIG           | Pat Two Sana of The P | do salta cello | ibe in recall          | 11072  |       | 9.19        |
| My Pitaya wita       | Patt Three Day Break  | units cello    | ibre in secold         | diage. |       | 4:22        |
| Mit 193303           | Petace/Al Deesse      | 9959 (410      | 19019 546651           | 3422   |       | 5.17        |
| - 🙆 Edemal Pixelists | Alless)               | salta cello    |                        |        |       | 5:22        |
| MMLSICFL             | Lenta                 | salta cello    |                        |        |       | 5.38        |
| Sarrolo Song         | Agitato               | salta cello    | ibe in secci-1         | Jacz   | rre3  | 6-31        |
|                      |                       |                |                        |        | -     |             |
|                      |                       |                |                        |        |       |             |
|                      |                       |                |                        |        |       |             |

#### СОЗДАТЬ СПИСОК ВОС ПРОИЗВЕДЕНИЯ ( ): Позволяет создать список воспроизведения. СОЗДАТЬ КОМПАКТ-ДИСК ( ): Позволяет вам создавать свои собственные музыкальные компактдиски.

- з ДОБАВИТЬ МУЗЫКУ ( ): Позволяет добавлять музыкальные файлы в папку Му Library.
- 9 РЕДАКТИРОВАТЬ ТЕГ ІD3 ( (IDB)): Позволяет редактировать теги ID3.
- ОБНОВИТЬ БИБЛИОТЕКУ ( ): Позволяет обновлять библиотеку мультимедийных файлов.
- управление устройствами ( ) Позволяет переносить мультимедийные файлы между плеером уерр и компьютером.
- зАПИСЬ ( ): Позволяет конвертировать обычные аудиофайлы в файлы формата WMA.
- уДАЛЕНИЕ ( ОСЕСТЕТ ): УДАЛЯЕТ МУЗЫКАЛЬНЫЙ ФАЙЛ, СОДЕРЖАЩИЙСЯ В СПИСКЕ My Library, с использованием кнопки Delete (Удаление).

#### Примечание:

в Подробную инструкцию по использованию программы yepp station можно получить из ее справочного файла.

### Пересылка музыкальных файлов на плеер

Для того, чтобы воспроизвести с помощью плеера уерр музыкальные файлы (формата MP3, WMA), хранящиеся на вашем компьютере, необходимо переслать эти файлы на плеер с помощью программы уерр station, проделав следующие операции:

 Добавление музыкальных файлов ¤м 2. Пересылка музыкальных файлов на плеер ¤м 3. Создание списка воспроизведения

#### Предупреждение:

в Плеер уерр не может воспроизводить музыкальные файлы, скопированные в его папку с помощью Проводника Windows (Windows Explorer), для этого необходимо использовать программу yepp station. Включите плеер и подсоедините его к компьютеру.

### 1. Добавление музыкальных файлов

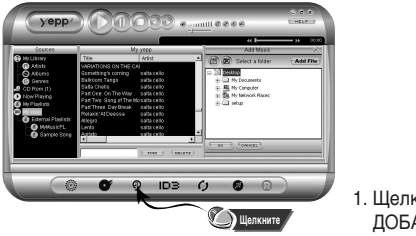

1. Щелкните мышью на кнопке ДОБАВИТЬ МУЗЫКУ ( 💿 ).

29

пололжен

- Щелкните мышью на папке, где находятся музыкальные файлы, которые вы хотите добавить.
  - 5 Когда вы щелкните на кнопке ОК, на экране появится список музыкальных файлов данной папки, которые могут быть воспроизведены на вашем плеере.
- Чтобы удалить файлы, которые вы не хотите добавлять, щелкните мышью на кнопке Delete (Удалить), затем щелкните на кнопке ДОБАВИТЬ МУЗЫКУ.
  - s Выбранные музыкальные файлы будут добавлены в папку My Library.

#### Пришечания:

- 5 Для пересылки файлов с ПК на плеер необходимо использовать команду "Adding Music Files" (Добавить музыкальные файлы)
- в Подробную инструкцию по использованию программы yepp station можно получить из ее справочного файла.

#### 2. Пересылка музыкальных файлов

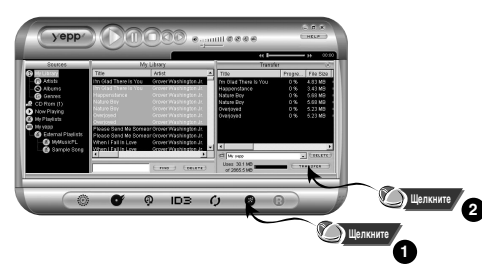

- 1. В Списке воспроизведения или в папке "My Library" выберите файлы, которые вы хотите переслать на плеер.
- 3. Щелкните мышью на кнопке TRANSFER (Пересылка).
  - s Выбранные вами музыкальные файлы будут переданы на плеер уерр.

#### Примечания:

- в Переданные на плеер файлы находятся в палке System\MUSIC\, а сам плеер обозначается в Проводнике Windows (Windows Explorer) как диск YEPP (E:) или диск YEPP (F:).
- s С помощью описанных выше действий вы можете также пересылать из программы yepp station на плеер yepp файлы формата WAV.
- Подробную инструкцию по использованию программы yepp station можно получить из ее по справочного файла.

#### 3. Создание списка воспроизведения

| MAME         The first CE (DATES)         mini 12           March         Interact (DATES)         mini 12           March         Interact (DATES)         mini 12           March         Interact (DATES)         mini 12           March         Interact (DATES)         mini 12           March         Interact (DATES)         mini 12           March         Interact (DATES)         mini 12           March         Interact (DATES)         mini 12           March         Interact (DATES)         mini 12           March         Interact (DATES)         mini 12           March         Interact (DATES)         mini 12           March         Interact (DATES)         mini 12           March         Interact (DATES)         mini 12                                                                                                    |
|----------------------------------------------------------------------------------------------------|
| Market Status         mg3         314           Status         Status         Status         Status           Status         Status         Status         Status           Status         Status         Status         Status           Status         Status         Status         Status           Status         Status         Status         Status           Status         Status         Status         Status           Status         Status         Status         Status           Status         Status         Status         Status         Status           Status         Status         Status         Status         Status         Status           Status         Status         Status         Status         Status         Status         Status                                                                                                    |
| windbords characterized         windbords characterized         windbords characterized         windbords characterized           beckvisted characterized         windbords characterized         windbords characterized                                                                                                    |
| Strewings towny         JAR crist         Inter (crist)         JAZ         ref 0         33           Balkon The Strewing         JAR crist         Inter (crist)         JAZ         ref 0         33           Balkon The Strewing         JAR crist         Inter (crist)         JAZ         ref 0         33           Balkon The Strewing         JAR crist         Inter (crist)         JAZ         ref 0         33           Feffer Strewing         JAR crist         Inter (crist)         JAZ         ref 0         75         713           Table         JAR crist         Inter (crist)         JAZ         ref 0         101         101         101         101         101         101         101         101         101         101         101         101         101         101         101         101         101         101         101         101         101         101         101         101         101         101         101         101         101         101         101         101         101         101         101         101         101         101         101         101         101         101         101         101         101         101         101         101                                                                                                    |
| Balk color         Hay and the static relation         Hein result 3.022         rel 6.4         4.64           Balk color         Halk relation         Hein result 3.022         rel 7.6         4.64           Balk color         Halk relation         Hein result 3.022         rel 7.6         5.75           Balk color         Halk relation         Hein result 3.022         rel 7.6         5.75           Balk color         Halk relation         Hein result 3.022         rel 7.6         5.75           Balk color         Halk relation         Hein result 3.022         rel 6.9         5.75           Balk color         Halk relation         Hein result 3.022         rel 6.9         5.77           Balk color         Halk relation         Hein result 3.022         rel 6.9         5.77           Balk color         Halk relation         Hein result 3.022         rel 6.9         5.77           Balk color         Halk relation         Hein result 3.022         relation         Hein result 3.022         relation                                                                                                    |
| Self-Cirelia         Intel Teresci-1         Jacz         rmp2         517           Factors Contenting         Self-Cirelia         Intel Teresci-1         Jacz         rmp2         517           Self-Tere         Cirelia         Intel Teresci-1         Jacz         rmp2         517           Self-Tere         Cirelia         Intel Teresci-1         Jacz         rmp2         517           Self-Tere         Cirelia         Intel Teresci-1         Jacz         rmp2         517           Self-Tere         Cirelia         Intel Teresci-1         Jacz         rmp2         517           Self-Tere         Cirelia         Intel Teresci-1         Jacz         rmp2         517           Self-Tere         Cirelia         Intel Teresci-1         Jacz         rmp2         517           Self-Tere         Cirelia         Intel Teresci-1         Jacz         rmp2         517           Self-Tere         Cirelia         Self-Teresci-1         Jacz         rmp2         517           Self-Tere         Cirelia         Self-Teresci-1         Jacz         rmp2         517           Self-Tere         Cirelia         Self-Teresci-1         Jacz         rmp2         517           Self-T                                                                                                    |
| wint actions On The Way and a statistical biological biological b |
| elft         Stat Twe Stag (ITT Michaelia celo         Imon Secest J. Juaz         rrg3 513           Park Twe Stag (ITT Michaelia celo         Imon Secest J. Juaz         rrg3 413           Park Twe Stag (ITT Michaelia celo         Imon Secest J. Juaz         rrg3 413           Park Twe Stag (ITT Michaelia celo         Imon Secest J. Juaz         rrg3 413           Park Twe Stag (ITT Michaelia celo         Imon Secest J. Juaz         rrg3 413           Stat Twe Stag         static celo         Imon Secest J. Juaz         rrg3 413                                                                                                    |
| Anthe Trans Day Book softs cello     Inio is secial 3 332     reg3     faits     Advance Softs cello     Inio is secial 3 332     reg3     faits     softs cello     Inio is secial 3     Josz     reg3     faits     inio is secial     Josz     reg     faits     inio is secial     Josz     reg     faits     inio     inio     inio     inio     inio     inio     inio      inio       inio       inio       inio        inio        inio        inio          inio                                                                                                    |
| PL Result/HDeessa safacelo lioiscensi-1 Jaz mej \$17<br>Steg Unces safacelo lioiscensi-1 Jaz mej 1000 1000 1000 1000 1000 1000 1000 10                                                                                                    |
|                                                                                                    |
| [ mag 1 [ mag 1                                                                                                    |
|                                                                                                    |
|                                                                                                    |

- Выберите музыкальные файлы, которые вы хотите включить в список воспроизведения.
  - Чтобы выбрать несколько
     музыкальных файлов, щелкайте
     мышью на нужных файлах, удерживая
     нажатой клавишу Ctrl.
  - выберите в папке "Му уерр" музыкальные файлы для создания списка воспроизведения.
- Щелкните мышью на кнопке СОЗДАТЬ СПИСОК ВОСПРОИЗВЕДЕНИЯ (
   В папке "External Playlists" будет создан новый список воспроизведения, включающий выбранные вами файлы
- Подведите курсор на список воспроизведения "Untitled" (ТБезымянныйУ) и щелкните правой кнопкой мыши.
  - в Пункт "Delete Playlist" ("Удалить список воспроизведения"): Позволяет удалить созданный вами список воспроизведения.
  - в Пункт "Rename Playlist" ("Переименовать список воспроизведения"): Позволяет изменить название списка воспроизведения.
  - в Пункт "Show ID3 TAG" ("Показать тег ID3"): Позволяет увидеть содержащуюся в теге ID3 информацию о включенной в список воспроизведения песне.
  - 5 Пункт "Play" ("Воспроизвести"): Воспроизводит файлы из текущего списка воспроизведения.

#### Примечания:

- s Подробную инструкцию по использованию программы уерр station можно получить из ее справочного файла.
- в Если список воспроизведения не будет создан, в папке "My Music PL" автоматически сохраняются до 10 файлов.

## Прослушивание музыки

Убедитесь в том, что батарея плеера заряжена, а наушники подсоединены правильно. Перед тем, как начать прослушивание файлов после их пересылки через программу уерр station, убедитесь в том, что был создан список воспроизведения.

#### Включение и выключение питания

- s Включение питания: Чтобы включить питание, нажмите и удерживайте кнопку **Ы**.
- в Выключение питания: Чтобы выключить питание, во время паузы нажмите и удерживайте кнопку ▶II.

#### Воспроизведение музыки

Чтобы начать воспроизведение, нажмите кнопку ►ІІ.

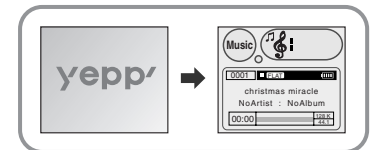

#### Примечание:

<sup>5</sup> Жесткий диск потребляет больше электроэнергии, чем изделия с микросхемами памяти. Поэтому, чтобы продлить время работы батареи, предназначенные для воспроизведения фалы переносятся в кэшпамять (буфер) и считываются из нее, а питание жесткого диска отключается. Для чтения других файлов, необходимо вновь подать питание на жесткий диск и, после прогрева, на считывание этих файлов уйдет от нескольких секунд до нескольких минут, в зависимости от их размера.

#### Пауза при воспроизведении

Для приостановки воспроизведения нажмите кнопку **М** 

₅ Для возобновления воспроизведения, во время паузы вновь кратковременно нажмите кнопку ►II.

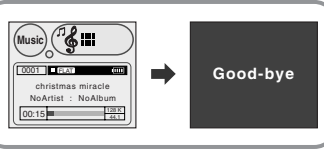

### /Регулировка громкости/ Функция блокировки

#### Регулировка громкости

Для регулировки громкости, во время воспроизведения, поворачивайте диск Регулировки громкости/ Поиска на корпусе плеера.

#### Примечания:

- s Громкость можно регулировать в пределах от 0 до 20.
- вы можете регулировать громкость с помощью пульта дистанционного управления.

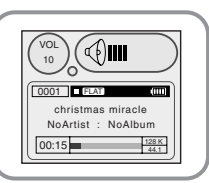

#### Функция HOLD (Блокировка)

Если вы включите блокировку (HOLD), во время воспроизведения все кнопки плеера перестанут действовать.

### На корпусе плеера

Сдвиньте переключатель преключатель на корпусе плеера.

- в Все кнопки на корпусе плеера перестают действовать, действуют только кнопки на пульте дистанционного управления.
- При сдвиге переключателя на дисплее появляется сообщение "Hold" (Блокировка).
   на дисплее появляется значок

#### Примечания:

На пульте дистанционного управления Сдвиньте переключатель 🔟 на пульте дистанционного управления. кнопки на пульте дистанционного управления перестают действовать, действуют только кнопки на корпусе плеера.

в Если кнопки на корпусе плеера заблокированы, то чтобы включить питание плеера нажмите и удерживайте кнопку >II на пульте дистанционного управления.

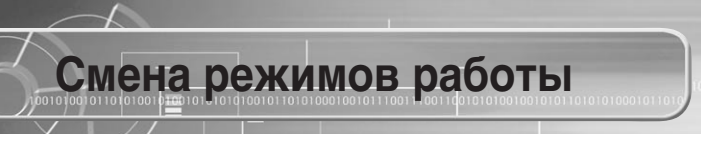

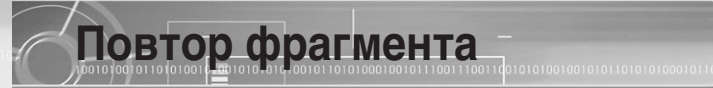

¢ "При остановленном плеере кратковременно нажмите кнопку **MODE/REC** (Режим/Запись).

При каждом нажатии кнопки плеер переключается между режимами "Music" ("Музыка") и "FM".

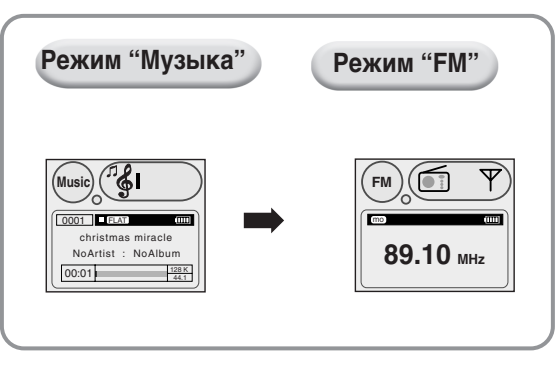

#### Функция повтора фрагмента

#### Точка начала

При воспроизведении музыкального файла, кратковременно нажмите кнопку **МОДЕ/REC** (Режим/Запись) в начале фрагмента, который вы хотите повторить.

На дисплее появляется значок 🔄 .

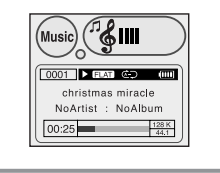

#### Примечание:

§ Для отмены функции повтора фрагмента еще раз кратковременно нажмите кнопку MODE/REC.

#### Точка окончания

Кратковременно нажмите кнопку **MODE/REC** (Режим/Запись) в конце фрагмента, который вы хотите повторить.

На дисплее появляется значок ( -). Выбранный вами фрагмент будет циклически повторяться.

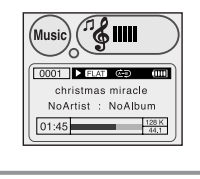

## Кодирование в формат МРЗ

линейный выход (LINE OUT) внешнего источника аудиосигнала с линейным входом (LINE IN) плеера с помощью кабеля для линейного входа.

Находясь в режиме "Music". соедините

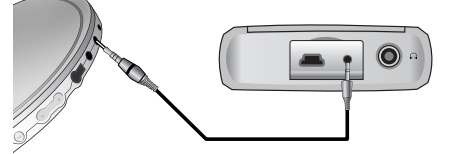

2 Чтобы начать кодирование, нажмите и удерживайте кнопку MODE/REC (Режим/Запись).

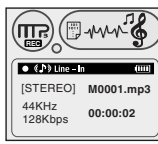

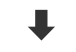

Stop Recording!

[STEBEO] M0001.mp3

00:02:30

44KHz

128Kbps

- Для прекращения кодирования нажмите кнопку **MODE/REC** еще раз.
- Создается новый файл формата МРЗ.
- Записываемым файлам присваиваются имена M0001.mp3, M0002.mp3 и т.п.
- з Закодированный МРЗ файл автоматически добавляется в текущий список воспроизведения.

#### Предупреждения:

- в Не отсоединяйте кабель для линейного входа во время кодирования.
- в Перед кодированием установите приемлемый уровень громкости на внешнем источнике сигнала. Если уровень громкости будет слишком высоким, это может привести к ухудшению качество звука при кодировании.
- Файлы, закодированные с помощью плеера уерр, могут воспроизводиться только на плеере уерр.

#### Примечание:

<sup>5</sup> Закодированные MP3 файлы находятся на плеере в папке System\MUSIC\, а сам плеер обозначается в Проводнике Windows (Windows Explorer) как диск YEPP (E:) или диск YEPP (F:).

#### Примечание:

- Перед началом кодирования убедитесь в том, что батарея плеера полностью заряжена, иначе кодирование может быть не завершено.
- Когда кодирование начинается, справа в центральной части дисплея показывается время кодирования, обеспечиваемое доступной емкостью диска. Когда доступная для кодирования емкость диска заканчивается, кодирование автоматически прекращается.

## Поиск музыкальных файлов

#### Примечание:

- ₅ При воспроизведении файлов, записанных с переменным битрейтом, предыдущий файл может не начать воспроизводиться, даже если кнопка ◄была нажата менее, чем через 5 секунд после начала воспроизведения файла.
- Для файлов, записанных с переменным битрейтом, фактическое время воспроизведения может не соответствовать времени, показываемому на дисплее.
- 5 Файл с переменным битрейтом (VBR): МРЗ-файл, коэффициент сжатия которого изменяется при воспроизведении.

## Поиск определенного фрагмента файла при воспроизведении

₅ Для поиска нужного фрагмента файла в прямом или обратном направлении, нажмите и удерживайте кнопку ◄◄ или ►►.

#### Поиск музыкального файла при

#### воспроизведении

- в Во время воспроизведения кратковременно нажмите кнопку ▶▶ для воспроизведения следующего файла из списка воспроизведения.
- Кратковременно нажмите кнопку
- Для воспроизведения предыдущего файла, в течение первых 5 секунд от начала воспроизведения текущего файла кратковременно нажмите кнопку
- . Для перехода к началу текущего файла, кратковременно нажмите кнопку 
  спустя более 5 секунд от начала его воспроизведения.

## Поиск музыкального файла при остановленном плеере

<sup>5</sup> При остановленном плеере нажмите кнопку ◀◀ или ▶▶ для перехода к предыдущему или следующему файлу в списке воспроизведения и его автоматического воспроизведения.

## Поиск музыкального файла в текущем списке воспроизведения

- в Нажмите кнопку MENU (Меню) и удерживайте ее нажатой, чтобы вывести на дисплей список воспроизведения, с помощью диска Поиска выберите нужную дорожку, затем нажмите кнопку
- ►II , чтобы начать воспроизведение.
- Для перехода к основному дисплею нажмите кнопку MODE/REC (Режим/Запись).

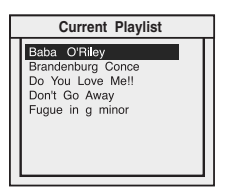

### Прослушивание передач в подиапазоне FM полотот полтавление полототото полотототото полототото полототото полототото полотото полотото п

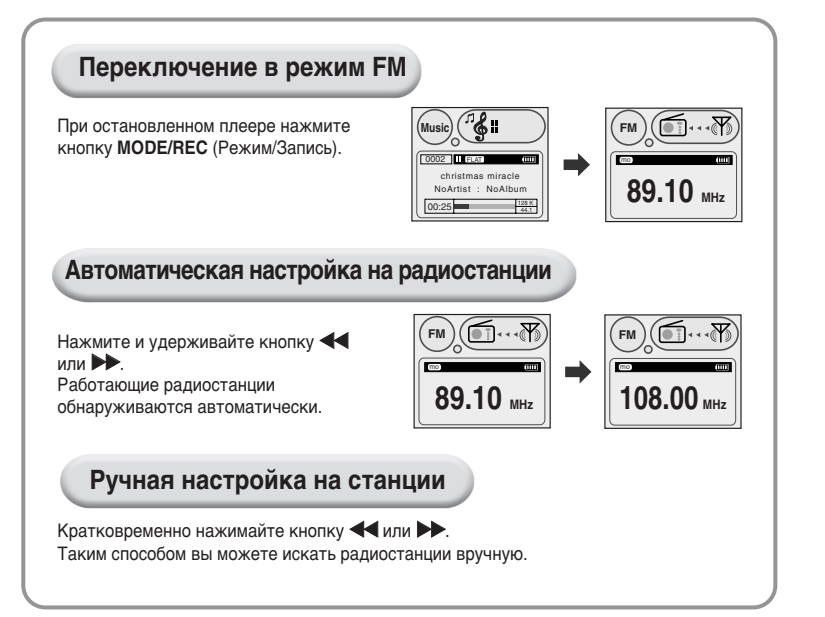

### Сохранение настройки на FM-станции в памяти плеера Во время прослушивания передачи радиостанции, настройку на которую

- вы хотите сохранить, нажмите и удерживайте кнопку MENU.
- Нажимайте кнопки ◀◀/ ► для выбора ячейки памяти, в которую вы хотите сохранить настройку на эту станцию.
- Нажмите кнопку 🕅 для сохранения настройки на выбранную станцию.
- 4 Нажмите кнопку № , чтобы на дисплее появился индикатор PRESET (Предварительно настроенные станции), затем с помощью кнопок

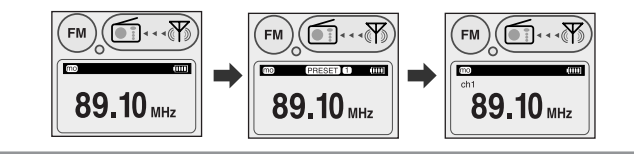

#### Примечания:

- 5 Для удаления настройки на станцию из памяти плеера, находясь в режиме PRESET (Предварительно настроенные станции) нажмите кнопку MENU.
- s Вы можете сохранить в памяти плеера до 40 настроек на станции.
- в Вы можете сохранить настройку на новую станцию в ячейке, где уже сохранена настройка на другую станцию.
- 5 Если вы удалите настройку на станцию, нумерация оставшихся сохраненных настроек на станции будет изменена.

### Кодирование передач в диапазоне FM

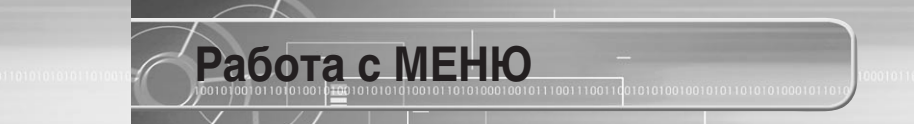

1 Во время приема радиопередачи в диапазоне

FM нажмите кнопку **MODE/REC** (Режим/Запись).

 Текущая передача будет закодирована, как файл формата MP3.

Нажмите кнопку MODE/REC еще раз.

- Кодирование останавливается, создается МРЗ файл.
  - Файлы сохраняются под следующими именами: M001, M002, M003 и т.д., кодирование остановится, когда память будет заполнена.
  - Файл, созданный посредством кодирования передачи FM станции, автоматически добавляются в текущий список воспроизведения.

#### Предупреждение:

- Файлы, закодированные с помощью плеера уерр, могут воспроизводиться только на плеере уерр.
- закодированные MP3 файлы находятся на плеере в папке System\MUSIC\, а сам плеер обозначается в Проводнике Windows (Windows Explorer) как диск YEPP (E:) или диск YEPP (F:).

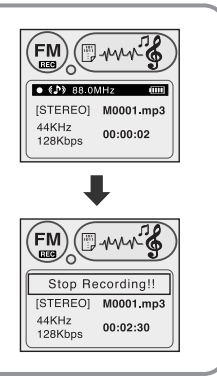

#### Для входа в режим работы с меню, нажмите кнопку MENU (Меню).

Для выбора нужного меню пользуйтесь диском Поиска, затем кратковременно нажимайте кнопку **MENU**.

5 Для перехода на один уровень меню вверх нажимайте кнопку MODE/REC (Режим/Запись).

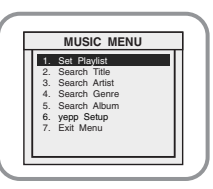

- s Set Playlist (Настройка списка воспроизведения): Выберите этот пункт, чтобы выбрать музыкальные файлы для воспроизведения.
- s Search Title (Поиск по названию): Выберите этот пункт, чтобы выбрать желаемый музыкальный файл по его названию.
- s Search Artist (Поиск по исполнителю): Выберите этот пункт, чтобы выбирать музыкальные файлы по исполнителю.
- s Search Genre (Поиск по жанру): Выберите этот пункт, чтобы выбирать музыкальные файлы по жанру.
- Search Album (Поиск по альбому): Выберите этот пункт, чтобы выбирать музыкальные файлы по альбому.
- уерр setup (Настройка уерр): Выберите этот пункт, чтобы изменить основные настройки плеера.
- s Exit Menu (Выход из меню): Выберите этот пункт для выхода из меню.

42

## Управление файлами

#### Изменение списка воспроизведения

I С помощью диска Поиска выберите в меню пункт "Set Playlist" (Настройка списка воспроизведения) и нажмите кнопку **MENU** (Меню).

2 В меню "Set Playlist" с помощью диска Поиска выберите пункт "Change Playlist" (Изменить список воспроизведения) и нажмите кнопку MENU.

С помощью диска Поиска выберите файл, который вы хотите заменить, а затем нажмите кнопку **MENU** один раз.

Когда на дисплее появится вопрос "Are you sure you want to change with My MusicPL?" (Вы уверены, что хотите изменить список воспроизведения My MusicPL?), выберите "YES" (ДА) для внесения изменений в файл, или "NO" (HET) для отмены изменений, а затем кратковременно нажмите кнопку MENU. <sup>5</sup> Список воспроизведения изменяется.

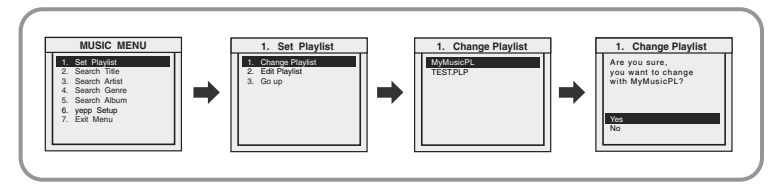

#### Редактирование списка воспроизведения

С помощью диска Поиска выберите в меню пункт "Set Playlist" (Настройка списка воспроизведения) и нажмите кнопку **MENU** (Меню).

- В меню "Set Playlist" с помощью диска Поиска выберите пункт "Edit Playlist" (Редактировать список воспроизведения) и нажмите кнопку **MENU**.
- С помощью диска Поиска выберите желаемый файл, а затем нажмите
- кнопку МЕNU.

Для отмены нажмите кнопку MENU еще раз.

в Воспроизводятся только файлы из списка воспроизведения.

Для перехода на один уровень меню вверх нажмите кнопку **MODE/REC** (Режим/Запись).

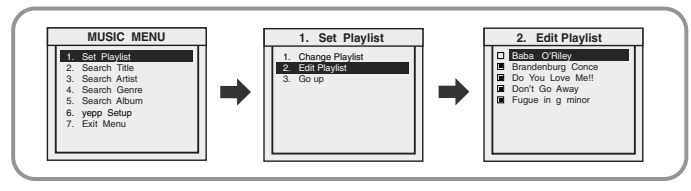

#### Примечание:

- § Для редактирования списка воспроизведения можно также воспользоваться программой yepp station.
- в Чем больше файлов хранится на диске плеере, тем больше времени пройдет до их появления на дисплее в окне редактирования.

Продолжен

# Поиск и выбор музыкальных файлов

Находясь в меню, с помощью диска Поиска выберите нужный метод поиска и добавления музыкальных файлов.

Функция Поиска не поддерживается для файлов, у которых отсутствует информация тега ID3.

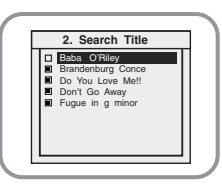

- Search Title (Поиск по названию): Показываются названия песен, содержащиеся в тегах ID3 музыкальных файлов.
- 5 Для перемещения по списку используйте диск Поиска, затем нажмите кнопку MENU (Меню) для добавления файла в список воспроизведения или удаления файла из списка.
- Для перехода на один уровень меню вверх нажмите кнопку MODE/REC (Режим/Запись).

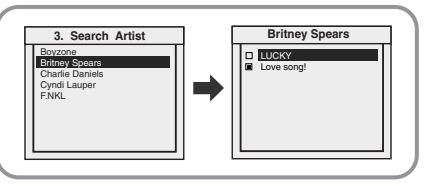

- s Search Artist (Поиск по исполнителю): Показывает имена исполнителей, содержащиеся в тегах ID3 музыкальных файлов.
- <sup>в</sup> Если вы выберете имя исполнителя, на дисплей будут выведены названия песен, относящихся к этому исполнителю.
- в Вы можете выбрать название песни для добавления в список воспроизведения или удаления из списка.
- s Для перехода на один уровень меню вверх нажмите кнопку MODE/REC (Режим/Запись).

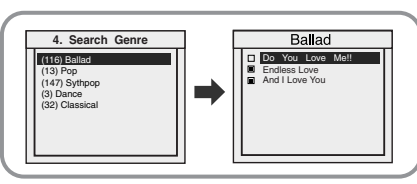

#### Примечание:

в В случае поиска по жанру, номера перед названиями музыкальных жанров являются порядковыми номерами жанров, поддерживаемыми программой проигрывателя Winamp.

47

 Search Genre (Поиск по жанру): Показывает названия музыкальных жанров, содержащиеся в тегах ID3 музыкальных файлов.

- Если вы выберете музыкальный жанр, на дисплей будут выведены названия всех песен, относящихся к этому жанру.
- в Вы можете выбрать название песни для добавления в список воспроизведения или удаления из списка.
- s Для перехода на один уровень меню вверх нажмите кнопку MODE/REC (Режим/Запись).

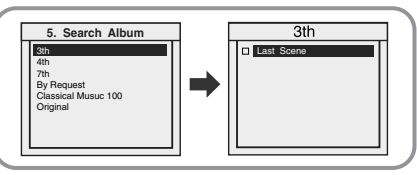

- s Search Album (Поиск по альбому): Показывает названия альбомов, содержащиеся в тегах ID3 музыкальных файлов.
- <sup>в</sup> Если вы выберете название альбома, на дисплей будут выведены названия песен, относящихся к этому альбому.
- в Вы можете выбрать название песни для добавления в список воспроизведения или удаления из списка.
- <sup>в</sup> Для перехода на один уровень меню вверх нажмите кнопку **MODE/REC** (Режим/Запись).

## Повтор воспроизведения

- Находясь в меню, с помощью диска Поиска выберите пункт уерр Setup (Настройка уерр) и нажмите кнопку **MENU** (Меню).
- 2 В меню уерр Setup с помощью диска Поиска выберите пункт Repeat (Повтор) и нажмите кнопку **MENU**.
- **2** В меню Repeat с помощью диска Поиска выберите нужный режим повтора и
- нажмите кнопку MENU для подтверждения выбора.
  - 5 Для перехода на один уровень меню вверх нажмите кнопку MODE/REC (Режим/Запись).

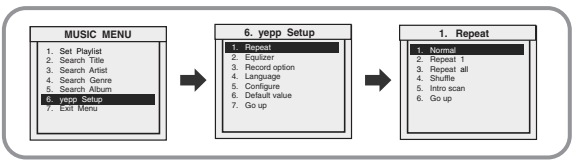

- Normal: Выберите этот режим для воспроизведения всех песен текущего списка воспроизведения в обычном порядке.
- в Repeat 1: Выберите этот режим для того, чтобы повторять один файл.
- в Repeat all: Выберите этот режим для того, чтобы повторить воспроизведение всех файлов текущего списка воспроизведения.
- s Shuffle: Выберите этот режим для того, чтобы воспроизводить все файлы в случайном порядке.
- s Intro scan: Выберите этот режим для воспроизведения первых 10 секунд каждого файла.
- Go Up: Выберите этот пункт для перехода верх на один уровень меню.

#### Примечание:

48

# Настройка эквалайзера

- Находясь в меню, с помощью диска Поиска выберите пункт уерр Setup (Настройка уерр) и нажмите кнопку **MENU** (Меню).
- 2 В меню уерр Setup с помощью диска Поиска выберите пункт Equalizer (Эквалайзер) и нажмите кнопку **МЕЛU**.
- 3 В меню EQUALIZER с помощью диска Поиска выберите нужный режим эквалайзера и нажмите кнопку MENU. Имеются следующие режимы эквалайзера

$$\mathsf{FLAT} \rightarrow \mathsf{POP} \rightarrow \mathsf{POCK} \rightarrow \mathsf{JAZZ} \rightarrow \mathsf{CLAS} \rightarrow \mathsf{DBB}$$

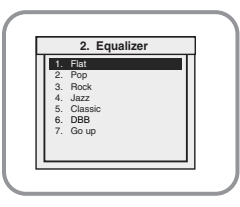

#### Примечание:

что такое DBB?

DBB является сокращением от Dynamic Bass Booster (Динамическое усиление басов)

- названия технологии усиления звучания низких частот.

## Настройка Записи

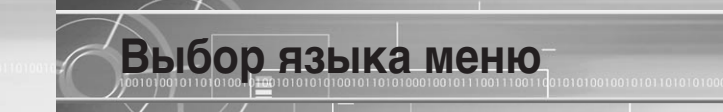

Находясь в меню, с помощью диска Поиска выберите пункт уерр Setup (Настройка уерр) и нажмите кнопку **MENU** (Меню).

- 2 С помощью диска Поиска выберите пункт Record option (Опции записи) и нажмите кнопку **MENU**.
- 🕻 С помощью Диска Поиска выбирайте пункты Sampling Rate (Частота
- дискретизации), Bit Rate (Битрейт) и Monitor Volume (Громкость прослушивания), нажимайте кнопку MENU для установки нужных параметров записи.
  - s Sampling Rate (Частота дискретизации): При нажатиях кнопки MENU частота дискретизации поочередно переключается между значениями 32 кГц и 44 кГц.
  - вit Rate (Битрейт): При нажатиях кнопки MENU битрейт меняется следующим образом: 96 ¤м128 ¤м160 Кбит/с.
  - в Monitor Volume (Громкость прослушивания): При нажатиях кнопки MENU громкость прослушивания переключается между значениями 0 пм1 пм2 пм. пм 10. При этом меняется только громкость звука в наушниках, а не уровень записи.

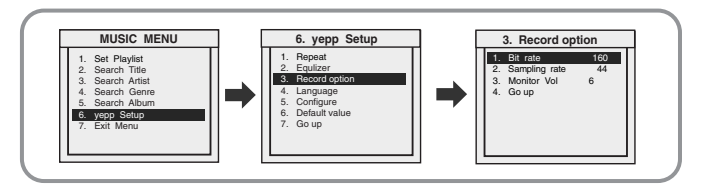

Находясь в меню, с помощью диска Поиска выберите пункт уерр Setup (Настройка уерр) и нажмите кнопку MENU (Меню).

- 2 С помощью диска Поиска выберите пункт Language (Язык) и нажмите кнопку **МЕNU**.
- С помощью диска Поиска выберите нужный язык и нажмите кнопку MENU.
- меню плеера будет показываться на дисплее на выбранном вами языке.

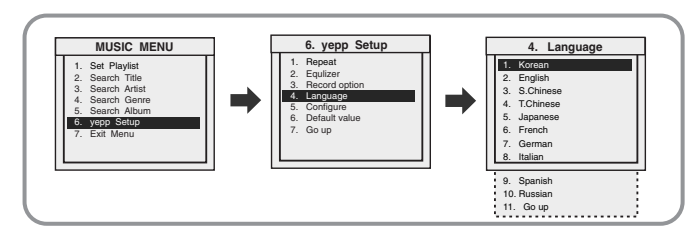

#### Примечание:

§ Для того, чтобы смена языка вступила в силу, может понадобиться некоторое время.

# Установка индивидуальных настроек (через дисплей)

#### Выбор функций

- I Находясь в меню, с помощью диска Поиска выберите пункт уерр Setup (Настройка уерр) и нажмите кнопку **МЕNU** (Меню).
- 2 С помощью диска Поиска выберите пункт меню Configure (Настройка) и нажмите кнопку **MENU**.
- 3 С помощью диска Поиска переместитесь к функции, которую вы хотите настроить, затем нажмите кнопку **MENU**, чтобы выбрать ее.

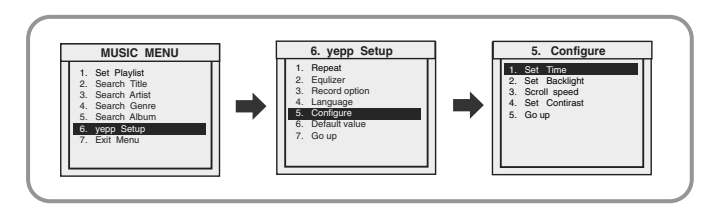

#### Set Time (Настройка показа времени)

- s Time elapsed (Прошедшее время): Показ текущего времени воспроизведения.
- s Time remaining (Оставшееся время): Показ оставшегося времени воспроизведения.
- Total time (Общее время): Показ общего времени воспроизведения.

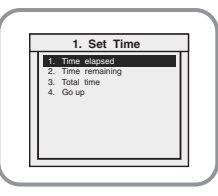

#### Backlight (Подсветка)

- С помощью диска Поиска установите продолжительность работы подсветки.
- Продолжительность работы подсветки можно устанавливать в диапазоне от 0 до 9 секунд.

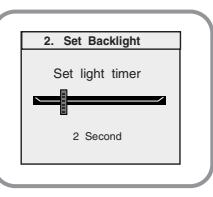

### Scroll speed (Скорость прокрутки)

 с помощью диска Поиска установите скорость прокрутки.

001010010110101001

 Скорость прокрутки на дисплее информации о названии песни можно регулировать в диапазоне от 0 до 9.

| 3. Scorll speed  |
|------------------|
|                  |
| Set scorii speed |
|                  |
| 8                |
| 2                |
|                  |
|                  |

#### Contrast (Настройка контрастности)

- с помощью диска Поиска отрегулируйте контрастность.
- <sup>5</sup> Эта функция используется для установки контрастности экрана дисплея, которая может регулироваться в диапазоне от 0 до 9.

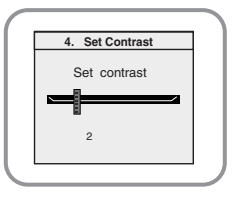

И Находясь в меню, с помощью диска Поиска выберите пункт уерр Setup (Настройка уерр) и нажмите кнопку **MENU** (Меню).

Установка настроек по умолчанию

- 2 С помощью диска Поиска выберите пункт меню Default (Настройки по умолчанию) и нажмите кнопку **MENU**.
  - при выборе настроек по умолчанию, все пользовательские настройки будут сброшены (при этом для меню устанавливается английский язык).
- Когда на дисплее будет показан запрос "Are you sure, you want to change with default value?" (Вы уверены, что хотите заменить текущие настройки настройками по умолчанию?), выберите "YES" (ДА) для сброса настроек, или "NO" (HET) для отмены, затем кратковременно нажмите кнопку **MENU**.

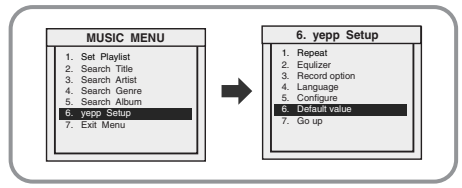

- <sup>5</sup> Громкость = 9
- Режим повтора = Normal
- <sup>5</sup> Скорость прокрутки = Выкл.
- Время подсветки = 1 сек.
- Режим эквалайзера = Flat
- Номер предварительно
- настроенной станции = 1 • Контраст = 3
- Предварительная настройка = Выкл.
- Язык = Английский

Настройки по умолчанию

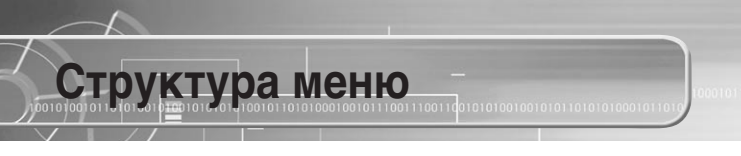

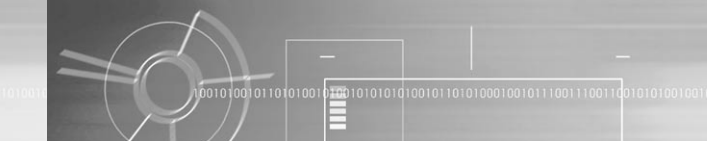

» Для входа в меню нажмите кнопку MENU (Меню).

Пользуйтесь кнопкой MENU для выбора пунктов меню и диском Поиска для перемещения по меню.

в Нажимайте кнопку MODE/REC для перемещения на один уровень меню вверх

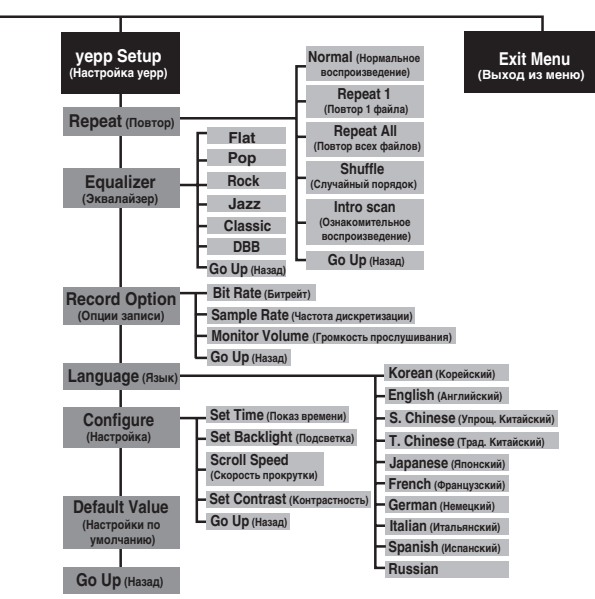

МЕНЮ Search Title Search Artist Set Plavlist Search Genre Search Album (Настройка списка (Поиск по (Поиск по (Поиск по жанру) (Поиск по альбому) воспроизведения названию) исполнителю) **Change Playlist** (Изменение списка воспроизведения) Edit Plavlist (Редактировать список воспроизведения) Go Up (Назад)

#### 0010100101101010010

#### **Плеер не работает, ЖК-дисплей ничего не показывает.** <sup>в</sup> Проверьте уровень заряда батареи.

Устранение проблем

### Не воспроизводится звуковой сигнал при нажатии кнопки "Воспроизведение" в режиме Music (Музыка).

- в Проверьте, записаны ли на плеер файлы формата MP3 или WMA.
- <sup>5</sup> Файлы форматов, не поддерживаемых плеером (например, MPEG 1 Layer 1) не могут быть воспроизведены. Перед тем, как пользоваться плеером, удалите эти файлы с компьютера.

#### Не загружаются файлы в память плеера.

- Проверьте уровень заряда батареи.
- проверьте, правильно ли установлен драйвер на компьютере.
- s Проверьте соединение между плеером и компьютером через порт USB.

#### Подсветка не работает

- Проверьте установленный режим подсветки.
- в Целях продления времени работы батареи плеер сконструирован таким образом, что когда оставшийся заряд батареи слишком мал, подсветка перестает работать.

#### Кнопки плеера не работают.

в Проверьте, не установлен ли переключатель блокировки в положение HOLD (Блокировка).

### В режиме воспроизведения неправильно показывается время воспроизведения.

в Проверьте, не воспроизводится ли файл с переменным битрейтом (VBR). Файлы с VBR поддерживаются лишь частично.

#### Темный экран ЖК-дисплея

Проверьте установленную контрастность дисплея.

#### Во время воспроизведения на дисплее показываются неизвестные символы.

проверьте настройку шрифта.

Во время воспроизведения на дисплее не показываются название песни и фамилия исполнителя.

s Проверьте, не поврежден ли файл шрифта

После этого подсоедините плеер к компьютеру и запустите программу yepp station, чтобы восстановить файл шрифта.

- На дисплее вместо названия песни появляется сообщение "/No Artist/No Album".
- 5 В теге ID3 музыкального файла отсутствует информация. Введите в тег ID3 информацию об исполнителе, названии песни и альбоме.

Слишком много времени уходит на поиск файлов по названию песни, исполнителю и альбому.

s Если на жестком диске плеера содержится слишком много файлов, на их чтение уходит много времени.

#### Дисплей показывает следующие сообщения:

- <sup>в</sup> "The image on your hard drive is invalid. Please Update your Firmware Image" (Образ вашего диска поврежден. Обновите образ встроенног ПО). Исполняемый файл, запускающий встроенное ПО плеера, поврежден. Если ваш плеер не загружается нормально после нажатия кнопки "Reset" (Сброс), подсоедините плеер к компьютеру и запустите программу yepp studio, чтобы восстановить поврежденный исполняемый файл.
- s "The initialization of the hard drive failed. Please charge your battery. Contact vendor if problem persists." (Сбой при начальной загрузке жесткого диска. Замените батарею. Если проблема не будет решена, обратитесь к изготовителю устройства).

Во время загрузки программного обеспечения плеера жесткий диск работает с ошибками. Проверьте, не разрядилась ли батарея полностью и перезарядите батарею. Если проблема не будет решена, обратитесь в сервисный центр.

#### В любом режиме экрана, название песни, исполнитель и альбом показываются как "§ ".

в Неверные настройки языка для текущего меню. Если для меню установлен английский язык, то поддерживается только английский язык.

## Технические характеристики

| YP-900                                            |
|---------------------------------------------------|
| 90Mips RISC                                       |
| 20 Гбайт (YP-900 GS)                              |
| 4 часа                                            |
|                                                   |
| 1300 мА/ч                                         |
| 3,7 В (литиево-полимерная аккумуляторная батарея) |
| Максимальное время работы: 10 часов               |
| 64,6 х 106,5 х 19,8 мм/165 г                      |
| Алюминий /Пластик                                 |
| До 120 Мбит/с                                     |
| 90 дБ с ФНЧ 20 кГц (1 кГц 0 дБ)                   |
| 7 мВт /канал (на нагрузке 16 Ом)                  |
| 20 Гц - 20 кГц                                    |
| -5 ~ +35°C                                        |
| 88,00 - 108,00 МГц                                |
| 45 дБ                                             |
| 1%                                                |
| 10 дБ                                             |
| MPEG1/2/2.5 Layer3                                |
| (8Кбит/с ~ 320Кбит/с, 8кГц ~ 48 кГц)              |
| WMA (48Кбит/с ~ 192Кбит/с, 8кГц ~ 48кГц)          |
|                                                   |

#